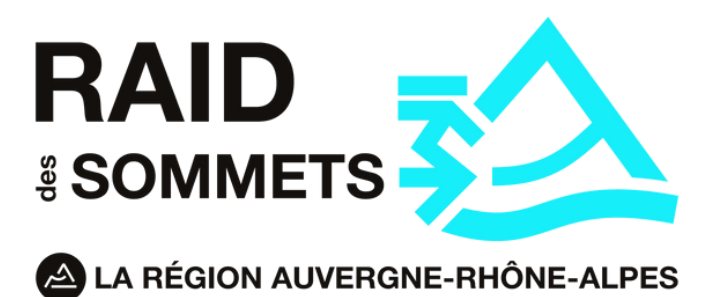

# Guide d'inscription plateforme

# Sommaire

Introduction : Principe de fonctionnement de la plateforme

- 1- Création du compte équipe
- **2- Création des profils participantes**
- 3- Inscription à la course du Raid des Sommets
- 4- Compléter le dossier d'inscription
- 5- Financement et suivi
- 6- Validation finale de l'inscription

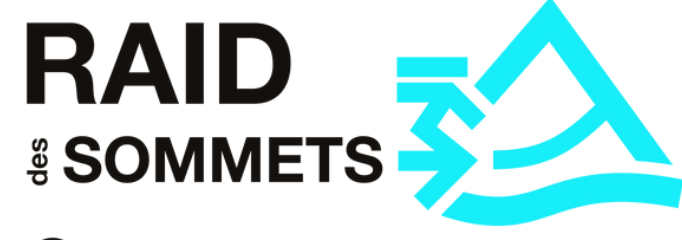

LA RÉGION AUVERGNE-RHÔNE-ALPES

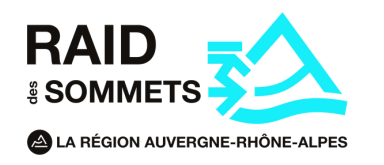

# PRINCIPE DE FONCTIONNEMENT DE LA PLATEFORME

La plateforme du Raid des Sommets a un fonctionnement "Collectif", elle repose sur la création d'un compte principal par équipe, les identifiants seront donc à partager avec les 3 participantes. (Mail et mot de passe)

La "capitaine" de votre équipe devra donc créer en ler lieu votre compte équipe, ces identifiants devront être partagés avec le reste de l'équipe, nous vous conseillons donc de créer une boite mail spécifique au Raid et de l'utiliser lors de la création du compte équipe. Le mot de passe devra aussi être partagé, choisissez un mot de passe que vous n'utilisez pas sur vos comptes personnels.

**A savoir :** Le mail utilisé lors de la création du compte équipe ne pourra pas être réutilisé lors de votre inscription participante, nous vous conseillons de ne pas utiliser votre mail personnel.

Une fois ce compte "équipe" créé, vous pourrez créer vos profils participantes et vous inscrire à l'épreuve du Raid des sommets.

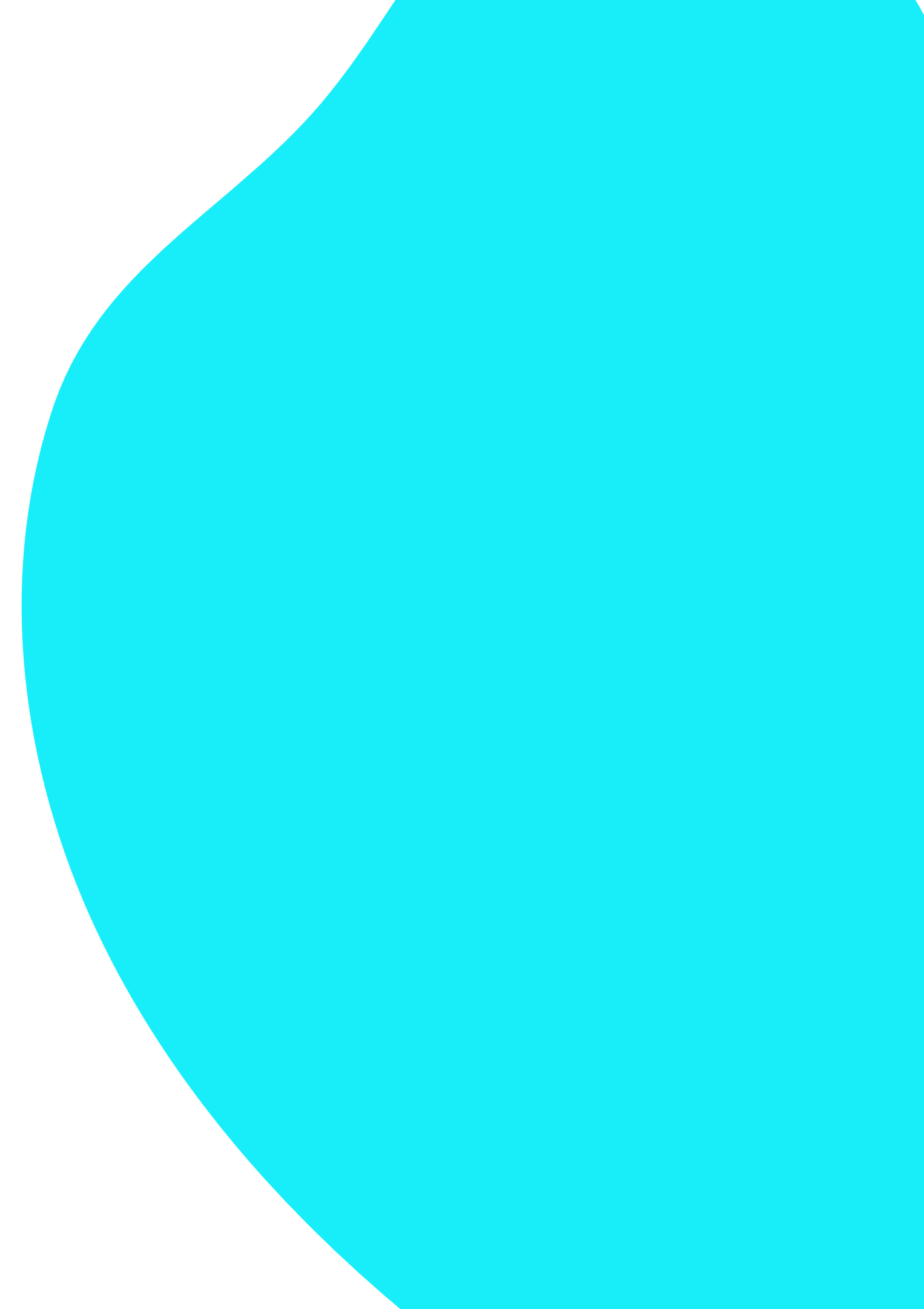

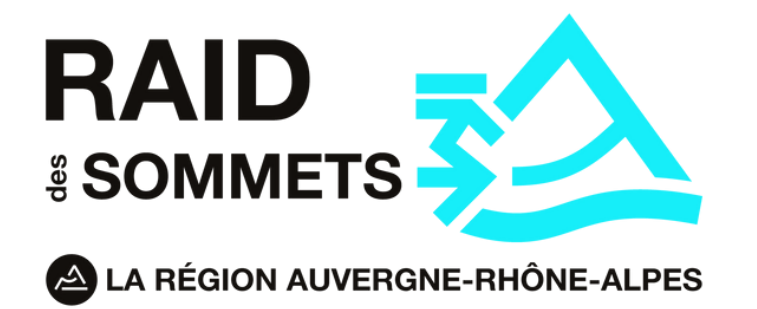

# **1- Création du compte équipe**

- Appuyez sur le bouton "Inscription" si vous souhaitez créer votre compte.
- Si vous êtes déjà inscrite et que vous souhaitez accéder à votre espace participante, rentrez simplement vos identifiants dans "Connectez-vous"

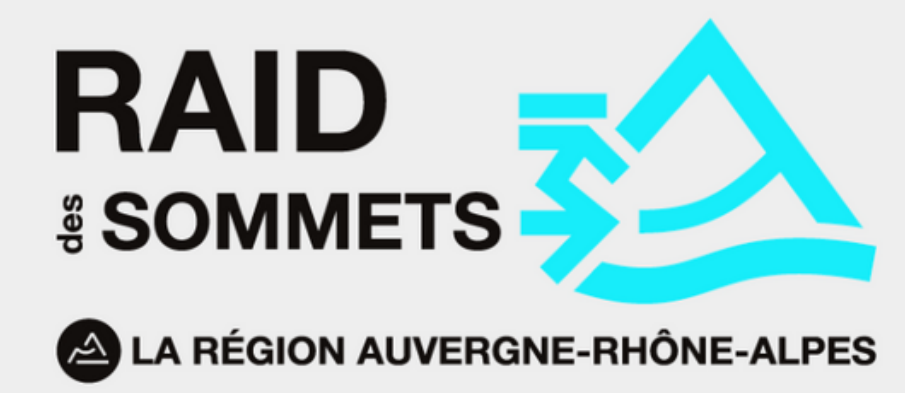

Attention : Vous devez utiliser un email commun pour le compte de votre équipe

# Pas encore inscrit?

On vous pardonne.

**INSCRIPTION** 

# **Connectez-vous**

Entrez vos identifiants :

**EMAIL** 

Mot de Passe...

SE SOUVENIR DE MOI

LOGIN

Mot de passe oublié?

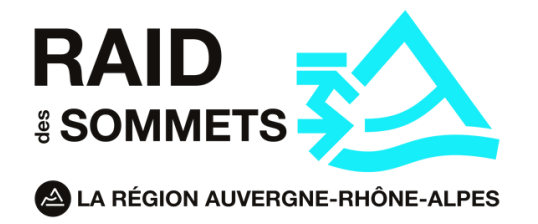

# Étape 2:

Vous voici dans l'espace de création de votre compte équipe.

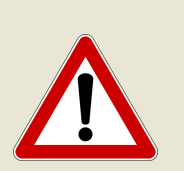

Le compte que vous vous apprêtez à créer sera un compte commun avec un identifiant à partager avec les 2 autres participantes :

- L'adresse mail utilisée pour le compte "équipe" ne pourra pas être réutilisée pour votre inscription personnelle.
- Le mot de passe choisi devra être partagé avec toutes les participantes.

#### Nos conseils :

- Créez une adresse mail spécifique au Raid que vous pouvez partager sans souci de confidentialité.
- Utilisez un mot de passe que vous n'utilisez pas sur vos comptes personnels afin d'éviter tout piratage.

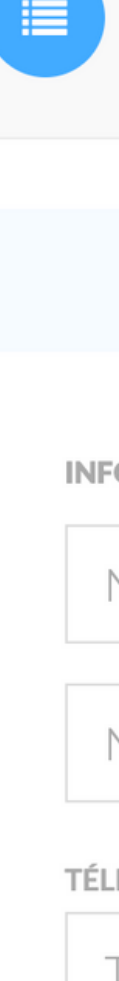

PHOTO

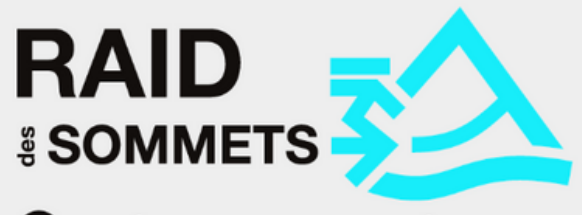

A RÉGION AUVERGNE-RHÔNE-ALPES

#### **VOTRE COMPTE**

### J'AI DÉJÀ UN COMPTE !

Attention : **Vous devez créer un compte commun** pour votre équipe Vous pourrez par la suite inscrire toutes les particpantes

INFORMATIONS PERSONNELLES

Nom de la cheffe d'équipe...

Nom de l'équipe...

TÉLÉPHONES + AJOUTER

Téléphone...

Aucun fichier sélec...

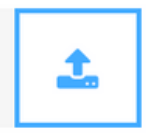

**IDENTIFIANTS DE CONNEXION** 

Email...

Cette adresse email sera à partager avec vos coéquipières

Mot de Passe...

Confirmation...

C'EST PARTI !

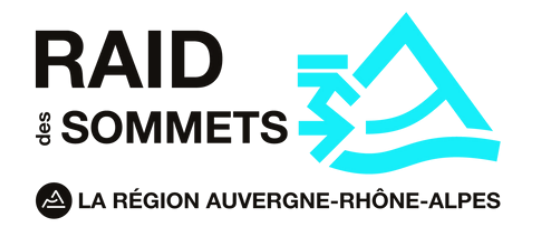

# Étape 3:

Bravo, votre compte équipe a bien été créé ! Il est maintenant temps de renseigner les participantes de votre équipe, cliquez sur "**Ajouter un participant**" et rendez-vous sur la page suivante pour la suite du processus.

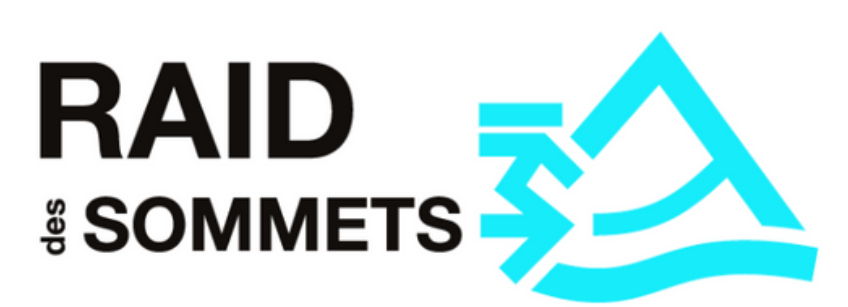

LA RÉGION AUVERGNE-RHÔNE-ALPES

Merci pour ces informations.

Commençons par...

**AJOUTER UN PARTICPANT** 

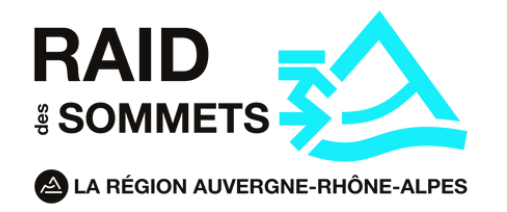

# 2- Création des profils participantes

# Étape 1:

Remplissez de façon précise et exacte chaque champ affichés sur le formulaire.

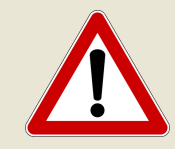

La créatrice du compte "équipe" devra veiller à bien créer son profil participante

| prénom<br>Julie             |                  |               |   |
|-----------------------------|------------------|---------------|---|
| <mark>мом</mark><br>Pinot   |                  |               |   |
| ATE DE NAISS                | ANCE             |               |   |
| JOUR<br>14 ~                | oct. ~           | année<br>1971 | ~ |
| ADRESSE<br>35 rue fai       | iret             |               |   |
| CODE POSTA<br>69006         | ۱L               |               |   |
| ville<br>Lyon               |                  |               |   |
| PAYS<br>France              |                  | ~             |   |
| <b>TÉLÉPHONE</b><br>0976980 | 956              |               |   |
| EMAIL<br>j.oudot@s          | sportpluscons    | eil.c         |   |
| HAMPS OPTIC                 | ONNELS DU PARTIC | IPANT         |   |
| lioto                       |                  | -             |   |

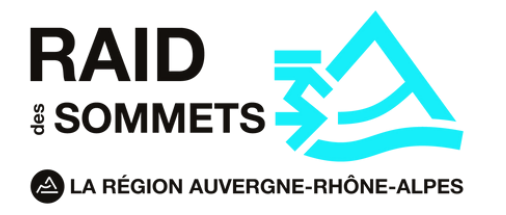

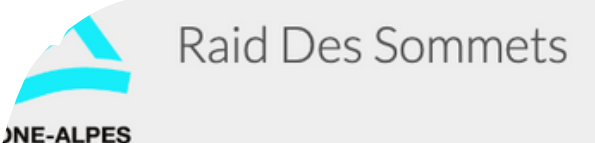

# Étape 2 :

• Bravo, vous avez correctement rempli votre profil participante ! Il est maintenant venu le temps de vous inscrire au Raid des sommets, appuyez sur le bouton "**Inscrire**" et rendez-vous en dessous pour la suite des aventures.

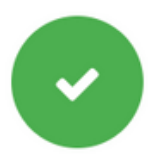

# Julie va vivre de grandes aventures !

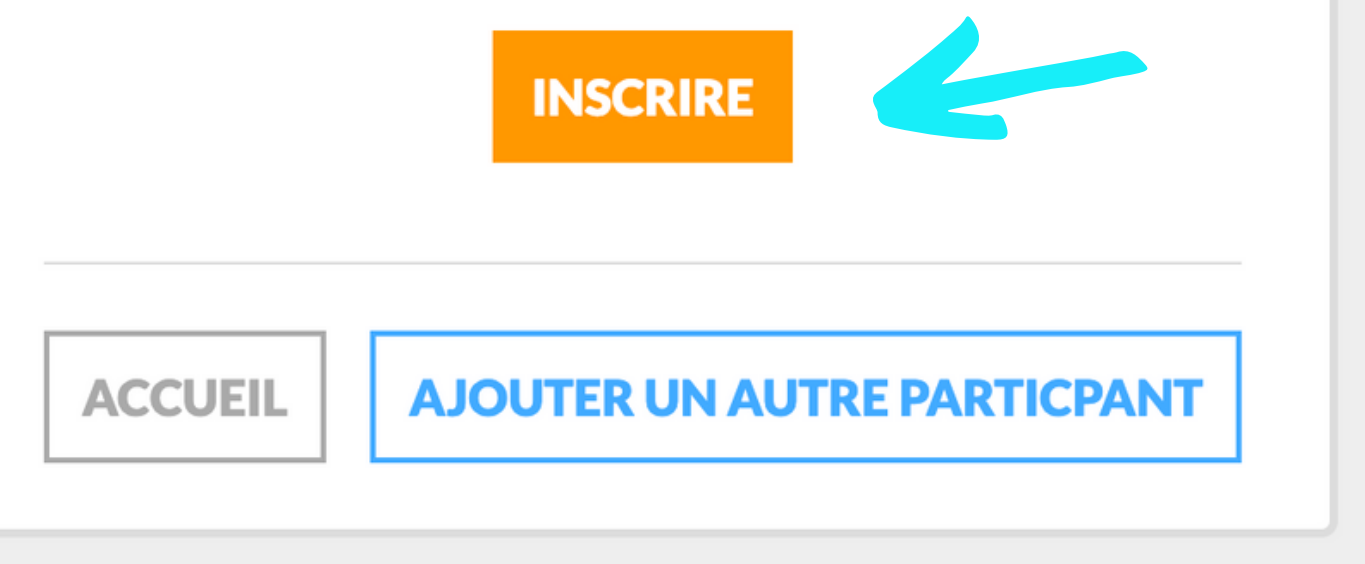

www.raiddessommets.com - info@raidessommets.com

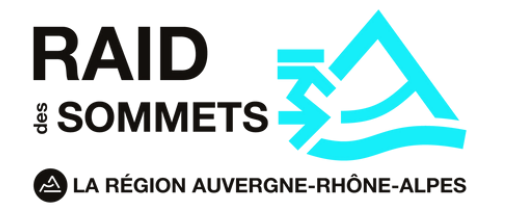

# **3-Inscription d'une participante** au Raid des sommets

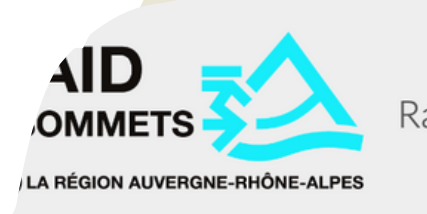

### Étape 1:

• En tant que lère inscrite de votre équipe, vous devrez sélectionner l'épreuve "Raid des sommets - 5700€" (pas d'inquiétude, vos 2 autres co-équipières auront une option à 0€)

Remplissez précisément toutes les informations demandées. Attention, ces informations sont importantes, elles seront notamment utilisées pour commander vos équipements textiles.

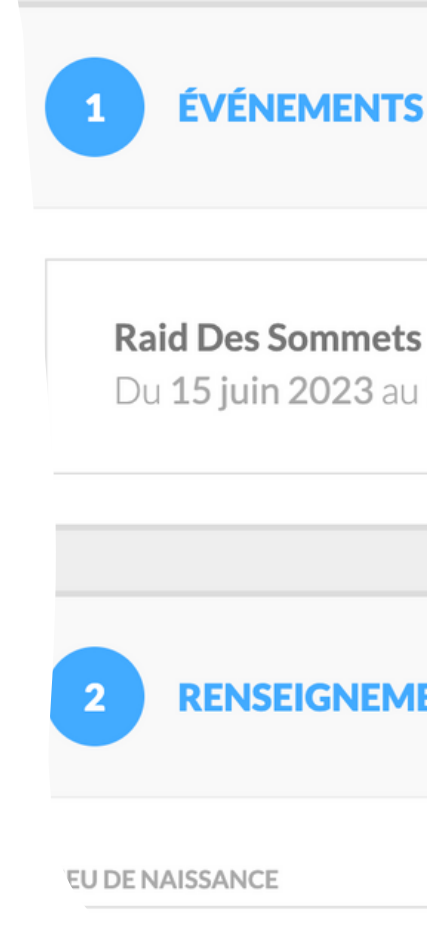

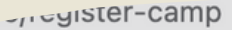

Raid Des Sommets

Les Gaz

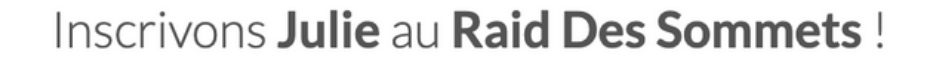

#### **ÉVÉNEMENTS ET CATÉGORIES**

Du 15 juin 2023 au 19 juin 2023

✓ Choisir

Raid Des Sommets - 5000€

#### **RENSEIGNEMENTS SUPPLÉMENTAIRES**

Photos Sury insta....zip ^

Devis North - 20....pdf ^

💋 F^

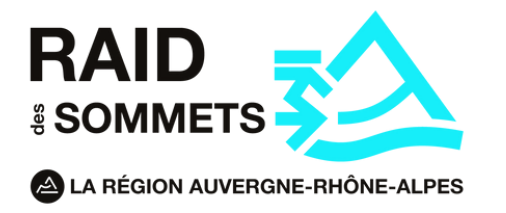

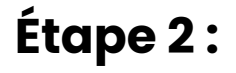

• N'oubliez pas de valider votre inscription

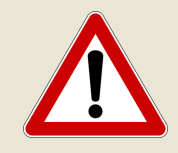

Une fois validé, il vous sera impossible de modifier ces informations.

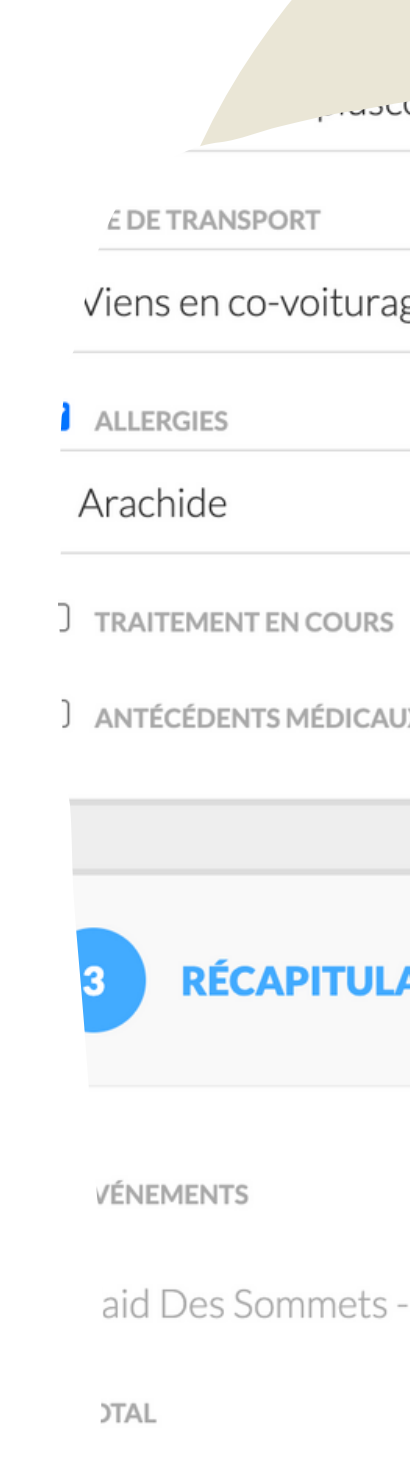

| unseil.c                                             |     |
|------------------------------------------------------|-----|
| ge 🗸                                                 |     |
|                                                      |     |
|                                                      |     |
|                                                      |     |
| IX                                                   |     |
|                                                      |     |
| ATIF                                                 |     |
|                                                      |     |
| - Du 15 juin 2023 au 19 juin 2023 - Raid Des Sommets | 500 |
|                                                      | 50  |
|                                                      |     |
| VALIDER                                              |     |
| www.raiddessommets.com - info@raidessommets.com      |     |

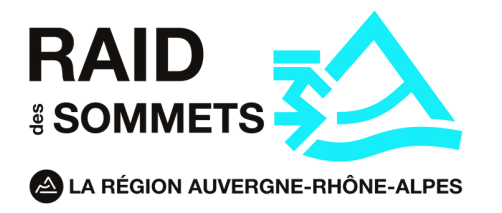

# Étape 3 :

- Bravo, vous êtes pré-inscrite ! Mais ce n'est pas fini ...
- Retournez à l'accueil et répétez la procédure pour les deux autres participantes.

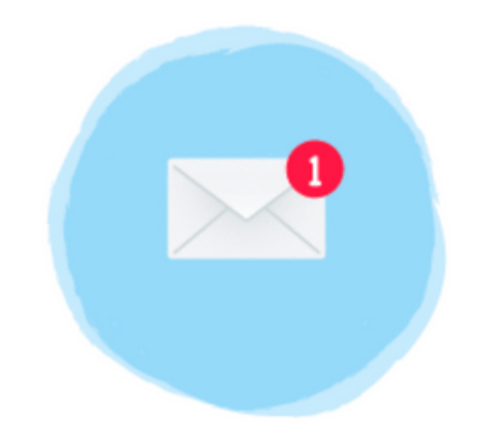

de **christelle** a bien été enregistrée, mais ce n'est pas fini...

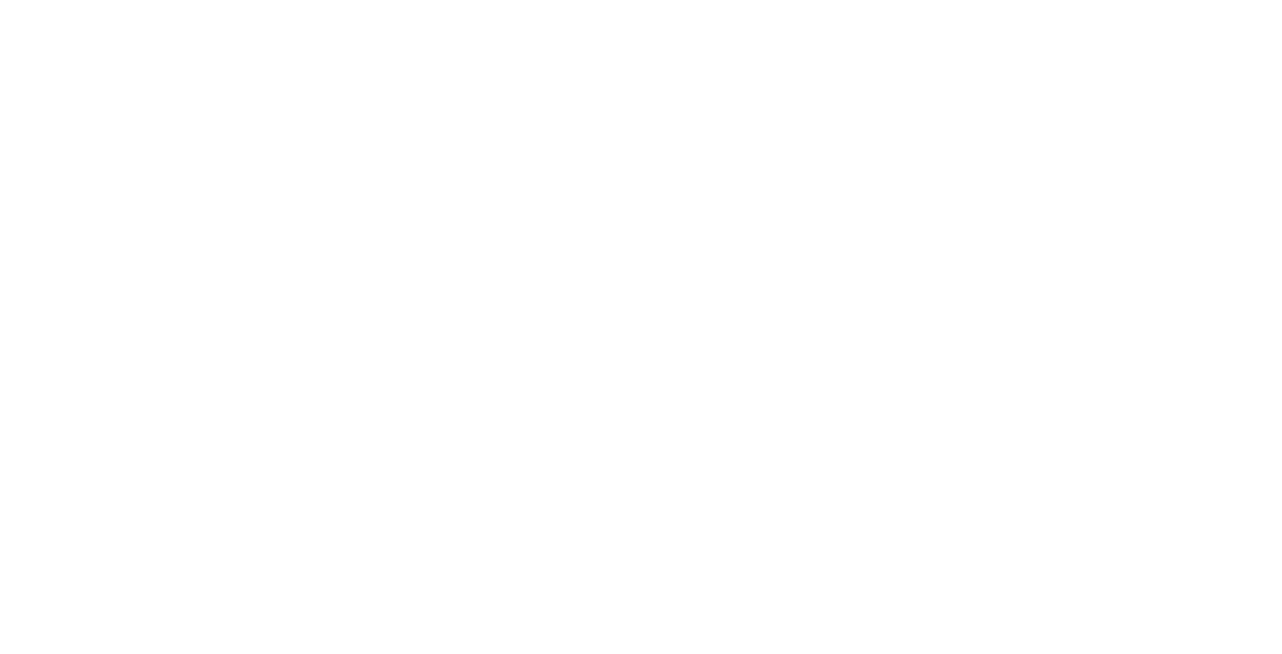

ACCUEIL

**AFFICHER L'INSCRIPT** 

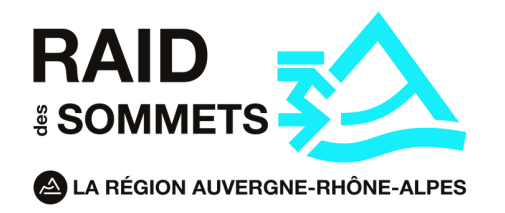

# 4- Compléter le dossier d'inscription

- Après vous être inscrite, vous devriez recevoir un mail de confirmation, dans ce mail se trouvent toutes les étapes nécessaires à la confirmation finale de votre inscription.
- Vous retrouverez en PJ de ce mail, tous les documents nécessaires à **remplir** (Attestation natation, certificat médical) ainsi que les documents à nous transmettre en PDF (Carte d'identité, Attestation d'assurance). Vous devrez remplir ces PDF et nous renvoyer le dossier complet par mail à : contact@raiddessommets.com, votre dossier devra être nommé comme tel : Nomdel'équipe\_Nom\_Prénom
- De plus, vous devrez nous transmettre un **chèque de caution d'un** montant de 500€ (qui ne sera pas encaissé) au nom de Sport Plus Conseil à l'adresse suivante : Sport Plus Conseil, 23 avenue de Poumeyrol, 69300, Caluire-et-Cuire

Les dossiers sont à envoyer à : contact@raidessommets.com

Comme vous le savez, votre équipe devra représenter une association de votre choix les gains obtenus lors de la compétition seront au profit de celle-ci.

Veuillez remplir ce formulaire afin de nous transmettre votre choix associatif : Cliquez ici

\_ocuments à remplir et à transmettre :

- Modèle "Bon de commande" (à remplir) : Voir pièces jointes (PDF)
- Attestation de natation (à remplir) : Voir pièces jointes (PDF)
- Certificat médical à date (à remplir) : Voir pièces jointes (PDF)
- Attesation de responsabilité civile (PDF)
- Copie recto/verso de votre pièce d'identité (PDF)

Merci de créer un dossier nominatif par participante avec les documents mentionnés ci-dessus: Nom de l'équipe\_Nom\_Prénom-(ex: Les gazelles-Héraut- Sacha).

#### 2) Chèque de caution :

Afin de sécuriser votre pré-inscription, nous vous demandons un chèque de caution d'un montant de 500€ (qui ne sera pas encaissé) au nom de Sport Plus Conseil. Il sera à envoyer à l'adresse suivante : Sport Plus Conseil, 23 avenue de Poumeyrol, 69300, Caluire-et-Cuire.

#### 3) Association représentée :

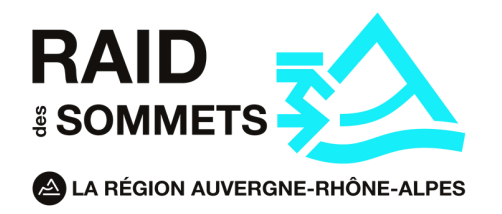

# **5- Financement et suivi**

- Dès que vous avez trouvé un sponsor, ce dernier doit renvoyer le bon de commande signé par mail à contact@raiddessommets.com ou par courrier à SPORT PLUS CONSEIL, RAID DES SOMMETS, 23 avenue de Poumeyrol, 69300 Caluire-et-Cuire.
- Le règlement peut s'effectuer par chèque (libellé au nom de SPORT PLUS CONSEIL) ou par virement, en indiquant obligatoirement le nom de l'équipe dans les informations de transactions (indispensable pour un suivi efficace de votre financement). Une fois le règlement reçu, le financement est validé.
- Nous mettrons à jour chaque règlement de vos sponsors sur la plateforme. Vous pourrez suivre le suivi de votre financement dans la catégorie Balance.(voir image)

Pour des informations complémentaires, des astuces, etc... N'hésitez pas à consulter notre Guide de financement que vous avez reçu par mail, vous pouvez le retrouver également sur notre site ou sur votre espace participante.

**MA BALANCE** NATACH PAIEMENTS Le 03/11/2022 **RESTANT À PAYER** 

Raid Des Sommets du 12 juin 2023 au 17 juin 2023 - Raid Des Sommets

5700€

-2500.00€

3,200.00€

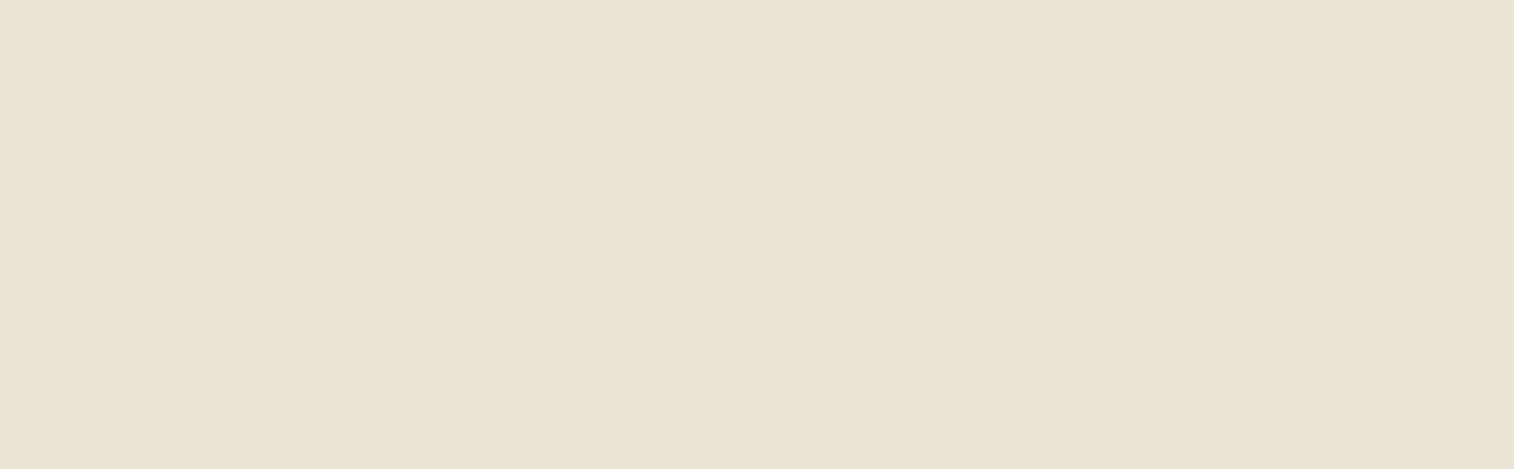

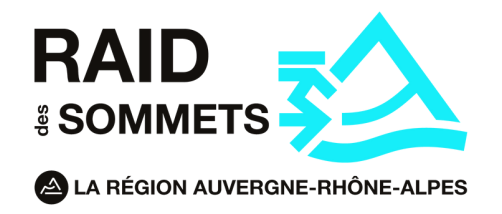

# 6- Validation finale de l'inscription

Vos dossiers sont parfaitement complétés, votre financement est bouclé ? Félicitations ! Votre inscription est définitivement validée.

Vous recevrez un mail de confirmation avec toutes les informations nécessaires pour le Jour-J.

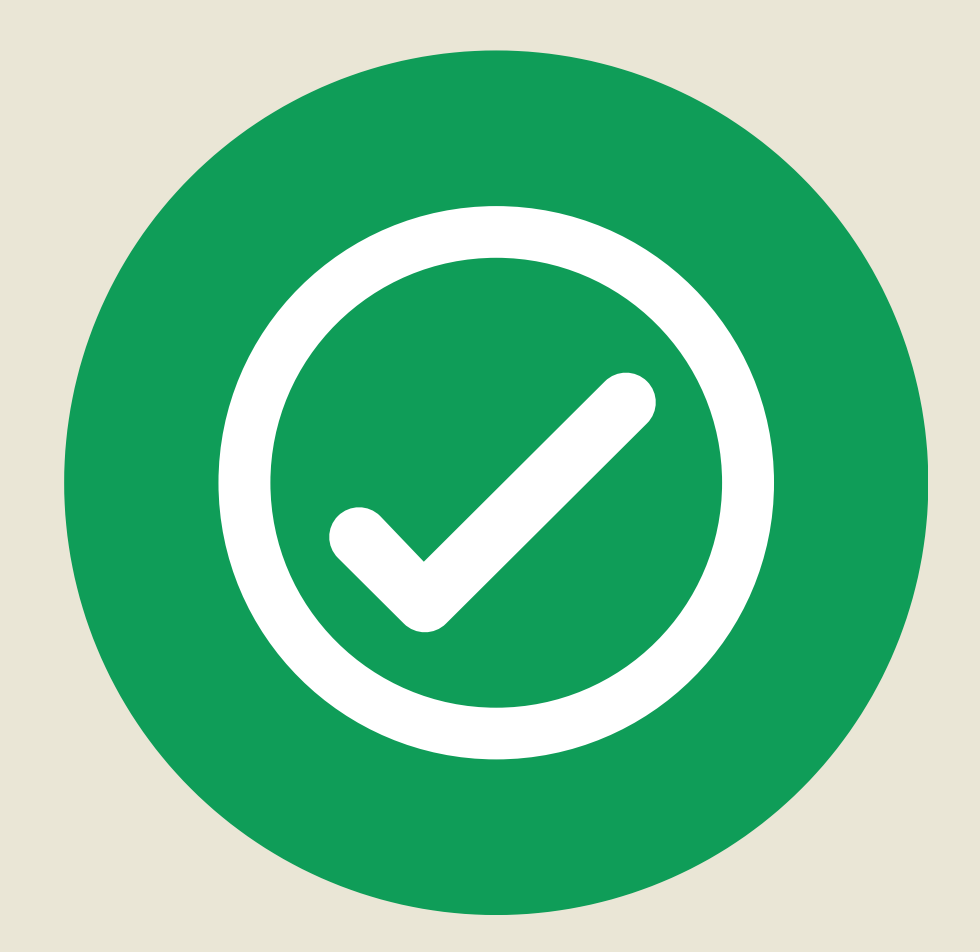

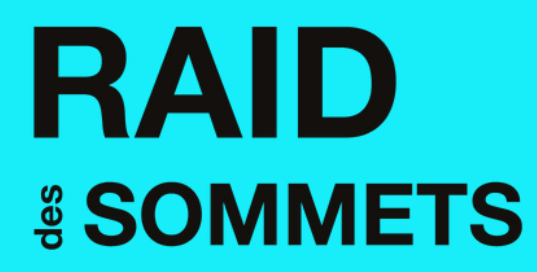

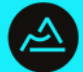

**LA RÉGION AUVERGNE-RHÔNE-ALPES** 

# Merci!

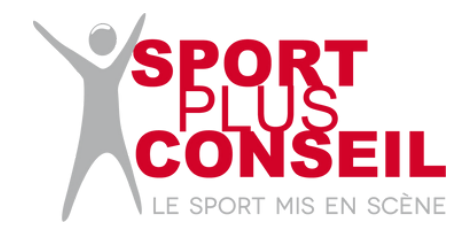

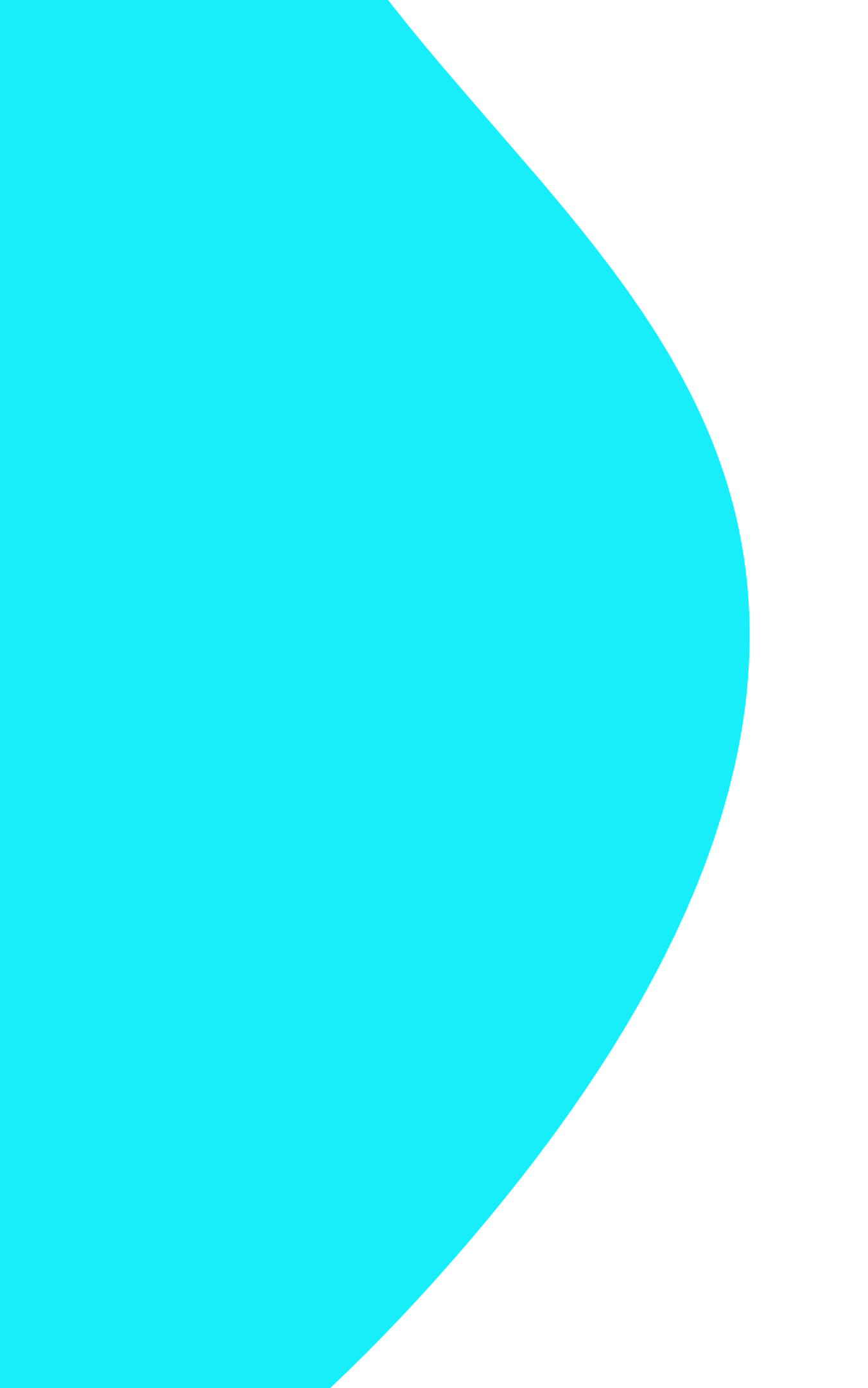